# OBS Studioなどの配信用アプリケーションで使用するための設定方法

ここに記載した手順は、配信用アプリケーションを起動する前に行ってください。

### Model 24本体の設定

## 注意

以下の内容は、Model 24のファームウェアV1.60以降より対応となります。ファームウェアV1.60より前のファームウェアをご使用の場合は、ファームウェアをアップデートしてからご使用ください。

ファームウェアバージョンの確認方法は、取扱説明書「第9章 各種設定および情報表示」の「FIRMWARE画面」をご参照く ださい。

Model 24本体のUSBオーディオモードを「STEREO MIX」に設定します。

設定方法については、後述する新規機能「USBオーディオモード」 をご参照ください。

#### メモ

配信される音声には、MAINフェーダーは反映されません。

フェーダーを有効にしたい場合は、SUBバスをご使用の上 MAINスイッチ(SUB)をONにして、SUBフェーダーにてご 使用ください。

● Macの場合は、上記の対応で配信用アプリケーションをご使用 いただけます。

## パソコンのサウンド設定 (Windows)

パソコンの入出力デバイス、サンプリング周波数、ビットレートお よびチャンネル数を使用する環境に合わせて設定します。

1. 「サウンド」の設定画面を開きます。

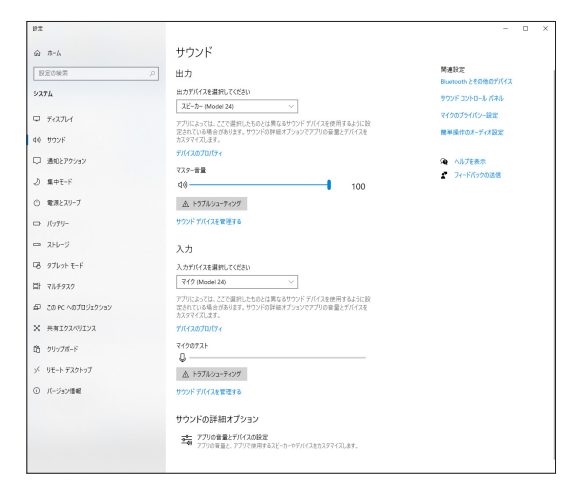

## メモ

デスクトップ画面の右下のサウンドアイコンを右クリックし、 「サウンドの設定を開く」から「サウンド」を開くことも可能です。

- 2. 出力デバイス項目を「スピーカー Model 24」に設定します。
- 3. 入力デバイス項目を「マイク (Model 24)」に設定します。
- 「サウンド コントロール パネル」をクリックし、「サウンド画 面」を開きます。
- 5. 「録音」タブ画面を表示し、「Model 24」を選択します。

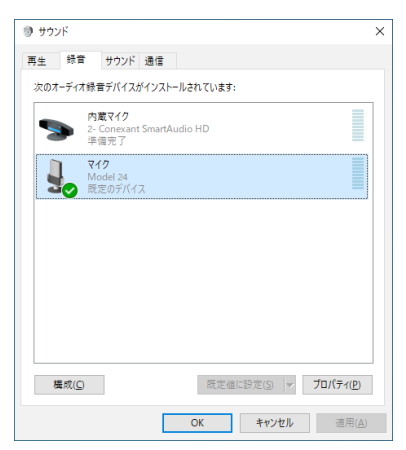

6. 「Model 24」の「プロパティ」をクリックし、「マイクのプロ パティ」画面を開きます。 TASCAM

7. 「詳細」タブ画面を表示し、「既定の形式」を設定します。

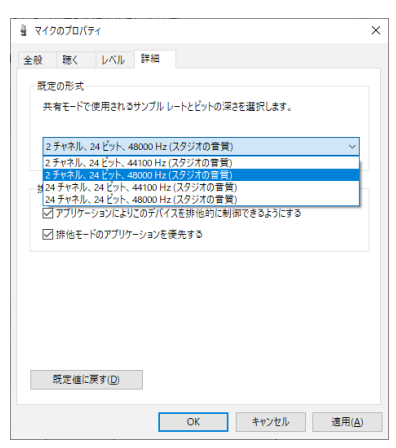

- OBS Studioなどの2チャンネルのオーディオデバイスを 対象とするアプリケーションを使用する場合は、2チャン ネルの設定を選択します。それ以外の場合は、24チャン ネルを選択します。
- サンプルレートは、本機にロードするソングのサンプル レートに合わせてください。ソングをロードしない場合 は、いずれのサンプルレートも使用できます。
- 8. 「再生」タブ画面を表示し、「スピーカー (Model 24)」を選 択します。

| (スを選択してそ<br>スピーカー/ヘッド<br>2- Conexant Si<br>単備完了<br>スピーカー<br>Model 24<br>反定のデバイス        | の設定を変更<br>フォン<br>martAudio F | ELT<だき<br>ID | μ:              |                      |                            |
|----------------------------------------------------------------------------------------|------------------------------|--------------|-----------------|----------------------|----------------------------|
| <mark>スピーカー/ヘッド</mark><br>2- Conexant S<br>準備完了<br><b>スピーカー</b><br>Model 24<br>既定のデバイス | フォン<br>martAudio ŀ           | HD           |                 |                      |                            |
| <mark>スピーカー</mark><br>Model 24<br>既定のデバイス                                              |                              |              |                 |                      |                            |
|                                                                                        |                              |              |                 |                      |                            |
|                                                                                        |                              |              |                 |                      |                            |
|                                                                                        |                              |              |                 |                      |                            |
|                                                                                        |                              |              |                 |                      |                            |
|                                                                                        |                              |              |                 |                      |                            |
|                                                                                        |                              | 既定値          | こ設定( <u>S</u> ) | 70,                  | パティ( <u>P</u> )            |
|                                                                                        |                              | •            | 展定機             | 原活種に設定(5)<br>OK キャンセ | 京走進に終売(5) マ 70<br>OK キャンセル |

9. 「スピーカー (Model 24)」の「プロパティ」をクリックし、「ス ピーカーのプロパティ」画面を開きます。 10.「詳細」タブ画面を表示し、「既定の形式」を設定します。 「再生」タブ画面の「既定の形式」の設定は、「録音」タブ画面 で設定したサンプルレートとビットの深さに設定してくださ い。

| ſ | <ul> <li>■ 人と が 05 G (N) 1</li> <li>全般 レベル 詳細 立体音響</li> </ul>                                 |
|---|-----------------------------------------------------------------------------------------------|
|   | 既定の形式<br>共有モードで使用されるサンブルレートとビットの深さを選択します。                                                     |
|   | 24 ピット、48000 Hz (スタジオの言葉)<br>24 ピット、44100 Hz (スタジオの言葉)<br>24 ピット、48000 Hz (スタジオの言葉)<br>2後他王・ド |
|   | ✓アプリケーションによりこのデバイスを排他的に制御できるようにする<br>✓ 排他モードのアプリケーションを優先する                                    |
|   |                                                                                               |
|   |                                                                                               |
|   |                                                                                               |

- 11. 配信アプリケーションを起動し、配信などを行います。
- **12.** 配信終了後、マルチチャンネルを使用する他のソフトウェアを 使用する場合は、設定を「マルチチャンネル」に戻します。
  - 手順**1.**のUSBオーディオモードの設定を「MULTI INPUT」にします。
  - 手順7.のマイクのプロパティの設定を「24チャンネル」 の設定にします。

## USBオーディオモード

通話アプリケーションや配信ソフトウェアでMAIN MIX L / Rバ スの信号を使用できるように、パソコンに入力する音声を切り換え ることができます。

1. レコーダーが停止中に SYSTEM 画面の USB AUDIO 項目 を選択し、USB AUDIO 画面を表示します。 設定方法については、取扱説明書「第2章 各部の名称と働き」 の「メニュー操作の手順」をご参照ください。

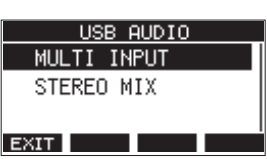

2. MULTI JOGダイヤルを回して、USBオーディオモードを設 定します。

| 選択肢                  | 内容                                                                        |
|----------------------|---------------------------------------------------------------------------|
| MULTI INPUT<br>(初期値) | チャンネル1-12、13/14-21/22の入<br>カとMAIN MIX L / Rバス出力がUSB<br>のチャンネル1-24に入力されます。 |
| STEREO MIX           | MAIN MIX L/Rバス出力がUSBのチャンネル1-2に入力されます。                                     |